## SEARCH PERSONNEL

This screen is accessed by going to MODULES>PERSONNEL>SEARCH PERSONNEL.

| Mississippi Student Information System : Personnel Directory Information - Enter Mode   Elle Interfaces Maintenance Mgdules Reports Security Query Block Help   Select Personnel   Employee   Mississippi Student Information System Personnel Directory Information Select Personnel Type All Finish selection criteria, execute query, double-click to view District Major School Last Name First Name MI SSN                                                                                                    | 🛃 Mississippi Student Information System                                                             |          |              |  |           |            |       |   |  |  |  |
|----------------------------------------------------------------------------------------------------|----------------------------------------------------------------------------------------------------|----------|--------------|--|-----------|------------|-------|---|--|--|--|
| Elle Interfaces Maintenance Mgdules Reports Security Query Block Help     Select Personnel                                                                                                    | ᡖ Mississippi Student Information System : Personnel Directory Information - Production - Enter Mode |          |              |  |           |            |       |   |  |  |  |
| Select Personnel Employee  Mississippi Student Information System Personnel Directory Information Select Personnel Type A  Finish selection criteria, execute query, double-click to view District Major School Last Name First Name MI SSN                                                                                                    | Eile Interfaces Maintenance Modules Reports Security Query Block Help                                |          |              |  |           |            |       |   |  |  |  |
| Select Personnel       Employee         Mississippi Student Information System<br>Personnel Directory Information         Select Personnel Type         All       Image: Select Directory Information         Finish selection criteria, execute query, double-click to view       Image: Select Directory Information         District       Major School       Last Name       First Name       MI SSN         Image: Select Directory Information       Image: Selectory Information       Image: Selectory Information       Image: Selectory Information         Image: Select Directory Information       Image: Selectory Information       Image: Selectory Information       Image: Selectory Information         Image: Select Directory Information       Image: Selectory Information       Image: Selectory Information       Image: Selectory Information         Image: Select Directory Information       Image: Selectory Information       Image: Selectory Information       Image: Selectory Information         Image: Selectory Information       Image: Selectory Information       Image: Selectory Information       Image: Selectory Information         Image: Selectory Information       Image: Selectory Information       Image: Selectory Information       Image: Selectory Information         Image: Selectory Information       Image: Selectory Information       Image: Selectory Information       Image: Selectory Information                                                                                                    |                                                                                                    |          |              |  |           |            |       |   |  |  |  |
| Mississippi Student Information System<br>Personnel Directory Information<br>Select Personnel Type<br>All<br>Finish selection criteria, execute query, double-click to view<br>District Major School<br>Last Name First Name MI SSN                                                                                                    | Select Personnel Employee                                                                            |          |              |  |           |            |       |   |  |  |  |
| Select Personnel Type All  Finish selection criteria, execute query, double-click to view District Major School Last Name First Name MI SSN                                                                                                    | Mississippi Student Information System<br>Personnel Directory Information                            |          |              |  |           |            |       |   |  |  |  |
| Finish selection criteria, execute query, double-click to view         District       Major School         Last Name       First Name       MI SSN         Image: School       Image: School       Image: School         Image: School       Image: School       Image: School       Image: School         Image: School       Image: School       Image: School       Image: School       Image: School         Image: School       Image: School <td colspan="10">Select Personnel Type</td>                                                                                                    | Select Personnel Type                                                                                |          |              |  |           |            |       |   |  |  |  |
| Finish selection criteria, execute query, double-click to view         District       Major School       Last Name       First Name       MI SSN         Image: Selection criteria, execute query, double-click to view       Image: Selection criteria, execute query, double-click to view         District       Major School       Last Name       First Name       MI SSN         Image: Selection criteria, execute query, double-click to view       Image: Selection criteria, execute query, double-click to view         Image: Selection criteria, execute query, double-click to view       Image: Selection criteria, execute query, double-click to view         Image: Selection criteria, execute query, double-click to view       Image: Selection criteria, execute query, double-click to view         Image: Selection criteria, execute query, double-click to view       Image: Selection criteria, execute query, double-click to view         Image: Selection criteria, execute query, double-click to view       Image: Selection criteria, execute query, double-click to view         Image: Selection criteria, execute query, double-click to view       Image: Selection criteria, execute query, double-click to view         Image: Selection criteria, execute query, double-click to view       Image: Selection criteria, execute query, double-click to view         Image: Selection criteria, execute query, double-click to view       Image: Selection criteria, execute query, double-click to view         Image: Selection criteria, execute query, double-click |                                                                                                    |          |              |  |           |            |       |   |  |  |  |
| District Major School Last Name First Name MI SSN                                                                                                    | Finish selection criteria, execute query, double-click to view                                       |          |              |  |           |            |       |   |  |  |  |
|                                                                                                    |                                                                                                    | District | Major School |  | Last Name | First Name | MISSN |   |  |  |  |
|                                                                                                    |                                                                                                    |          |              |  |           |            |       |   |  |  |  |
|                                                                                                    |                                                                                                    |          |              |  |           |            |       | _ |  |  |  |
|                                                                                                    |                                                                                                    |          |              |  |           |            |       | _ |  |  |  |
|                                                                                                    |                                                                                                    |          |              |  |           |            |       |   |  |  |  |
|                                                                                                    |                                                                                                    |          |              |  |           |            |       |   |  |  |  |
|                                                                                                    |                                                                                                    |          |              |  |           |            |       |   |  |  |  |
|                                                                                                    |                                                                                                    |          |              |  |           |            |       |   |  |  |  |
|                                                                                                    |                                                                                                    |          |              |  |           |            |       |   |  |  |  |
|                                                                                                    |                                                                                                    |          |              |  |           |            |       |   |  |  |  |
|                                                                                                    |                                                                                                    |          |              |  |           |            |       | _ |  |  |  |
|                                                                                                    |                                                                                                    |          |              |  |           |            |       | _ |  |  |  |
|                                                                                                    |                                                                                                    |          |              |  |           |            |       |   |  |  |  |
|                                                                                                    |                                                                                                    |          |              |  |           |            |       |   |  |  |  |
|                                                                                                    |                                                                                                    |          |              |  |           |            |       |   |  |  |  |

This screen will provide authorized users with the capability to locate an employee in MSIS by any combination of last name, first name, and SSN; this will include the capability to search any of these data elements by entering partial data and the % wildcard. You can also locate an employee in MSIS within a specific district and major school. After locating the employee, you can view the employee's personnel directory information by clicking the "EMPLOYEE" tab.

**PRACTICE** - Run a query FROM SEARCH PERSONNEL. You can search for different personnel types (All, Certified, Gifted, Non-Certified, Special Ed, Title I, and Vocational). Select the "ALL" option.

 $\underline{\text{DISTRICT}}$  – If a query is done on a district, a list of the schools will be displayed after the valid district number is entered. Select a school or query for a school in the district.

SCHOOL – The school that has been selected will be displayed.

<u>LAST NAME</u> – Enter a last name or a partial last name and the % Wildcard and click on the QUERY ICON at the top of the screen.

 $\underline{\text{FIRST NAME}}$  – Enter the employee's first name or a partial name and the %

Wildcard.

After locating an employee or a group of employees, highlight that name and click on Employee tab to view Personnel Directory Information on an employee.

| 🖆 Mississippi Student Information System                                                                                                    |                                                                   |                   |  |  |  |  |  |  |  |
|----------------------------------------------------------------------------------------------------|-------------------------------------------------------------------|-------------------|--|--|--|--|--|--|--|
| ᡖ Mississippi Student Information System : Personnel Directory Information - Production - Enter Mode                                                                        |                                                                   |                   |  |  |  |  |  |  |  |
| $\underline{F} \text{ile !nterfaces } \underline{M} \text{aintenance } \underline{M} \underline{o} \text{dules } \underline{R} \text{eports } \underline{S} \text{ecurity}$ | Query Block Help                                                  |                   |  |  |  |  |  |  |  |
|                                                                                                    |                                                                   |                   |  |  |  |  |  |  |  |
| Select Personnel Employee                                                                                                    |                                                                   |                   |  |  |  |  |  |  |  |
| Mississippi Student Information System<br>Personnel Directory Information                                                                                                   |                                                                   |                   |  |  |  |  |  |  |  |
| [Identification]                                                                                                    | [Experience/Credentials                                           | ] [School Phone ] |  |  |  |  |  |  |  |
| Last Name                                                                                                    | Years of Experience<br>Number of Certificates<br>Licensure Number | Area Code Phone   |  |  |  |  |  |  |  |
| Race<br>Gender<br>District<br>School<br>Personnel Type All                                                                                                    | [Scho<br>Address 1<br>Address 2<br>City<br>State                  | ol Address ]      |  |  |  |  |  |  |  |
|                                                                                                    |                                                                   |                   |  |  |  |  |  |  |  |